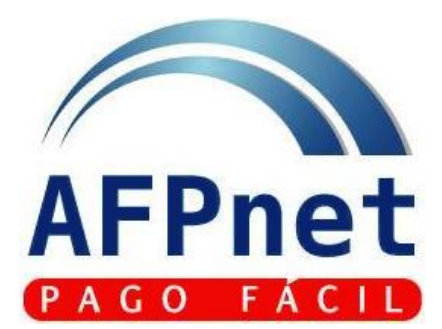

### Régimen de Reprogramación de Pago (Repro – AFP)

AFP HABITAT AFP INTEGRA PRIMA AFP PROFUTURO AFP

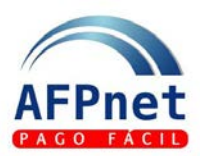

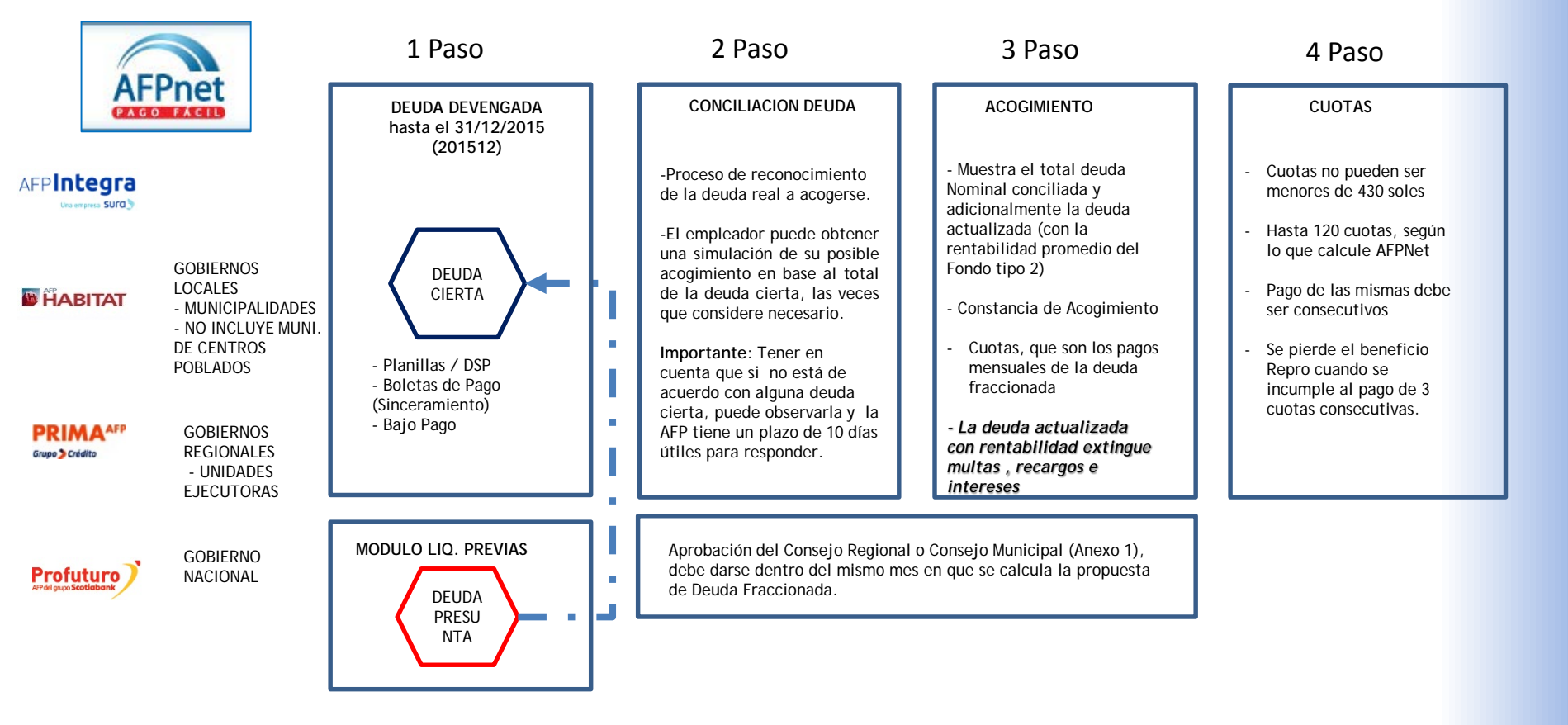

AFPnet Pasos Previos - Configuración en portal AFPnet

| С<br>О м | wwwqa1.afpnet.    | .com.pe/Pro | yectoPcrWeb/Ac                    | lmPerfiles.do  | o?metho  | od=inicio |           |        |         |            | —                              | □ X     |
|----------|-------------------|-------------|-----------------------------------|----------------|----------|-----------|-----------|--------|---------|------------|--------------------------------|---------|
|          |                   |             | and the                           |                |          |           |           |        |         | AF         | Pnet                           |         |
|          | Bienvenido Sr(a). | ALAN ALVARE | Z VASQUEZ   Com<br>ADMINISTRACIÓN | pañía MUNICIP/ | ALIDAD P | ROVINCIAL | DEL SANTA | INICIO |         | DE CLAVE I | 2017-06-28 12:<br>CERRAR SESIÓ | 07<br>N |
|          | >> LISTADO D      | E PERFILES  |                                   |                |          |           |           |        |         |            |                                |         |
|          | Perfil:           | [           |                                   |                |          |           |           | в      | USCAR D |            |                                |         |
|          | AGREGAR           | DESACTI     | VAR                               |                |          |           |           |        |         |            |                                |         |
|          |                   | -           |                                   |                |          |           |           |        |         |            |                                |         |
|          |                   |             |                                   |                |          |           |           |        |         |            |                                |         |
|          |                   |             |                                   |                |          |           |           |        |         |            |                                |         |
|          |                   |             |                                   |                |          |           |           |        |         |            |                                |         |
|          |                   |             |                                   | â              | J        | Limp      | piar      | 3      |         |            |                                |         |

## **FPnet** Creación de nuevo usuario AFPnet

### **Ruta: Administración / Usuarios**

|                     | 5 X        | -                     | The second second              |                      | AFPnet               |
|---------------------|------------|-----------------------|--------------------------------|----------------------|----------------------|
| lienvenido Sr(a). ( | GENARO NAZ | ARIO BONILLA   Compar | iía MUNICIPALIDAD DISTRITAL DE | PANGOA               | 2017-08-21 10:1      |
| RANSACCIONES        | CONSULTAS  | ADMINISTRACIÓN        |                                | INICIO I CAMBIO DE C | CLAVE I CERRAR SESIÓ |
| Usuario:            | no:        |                       | Apellido                       | BUSCAR D             |                      |
| Apellido Pater      |            |                       |                                |                      |                      |

| CE/A                      | The second                |                                     | A                        | FPnet          |
|---------------------------|---------------------------|-------------------------------------|--------------------------|----------------|
| envenido Sr(a). GENARO I  | NAZARIO BONILLA   Compañi | a MUNICIPALIDAD DISTRITAL DE PANGOA |                          | 2017-08-21 10: |
| RANSACCIONES CONSULT      | AS ADMINISTRACIÓN         |                                     | INICIO I CAMBIO DE CLAVE | I CERRAR SESIO |
| >> NUEVO USUARIO DE       | EMPRESA                   |                                     |                          |                |
|                           |                           | _                                   |                          |                |
| * Primer Nombre:          | Jose                      | Segundo Nombre:                     | Esteban                  |                |
| * Apellido Paterno:       | Martinez                  | * Apellido Materno:                 | Sanchez                  |                |
| * Tipo de Documento:      | DNI - DNI.                | * Número de Documento:              | 45789865                 |                |
| Área:                     | Contabilidad              | Puesto:                             | Asistente                |                |
| * Correo Electrónico:     | jmartinez@mun.gob.pe      | * Teléfono:                         | 986532124                |                |
| Ver detalle de planillas: |                           |                                     |                          |                |
| Activo:                   |                           |                                     |                          |                |
|                           | * and ablicateday         |                                     |                          |                |

Darle clic al botón <mark>Agregar</mark> y mostrara la siguiente pantalla para completar datos:

Una vez registrados todos los datos deberá darle clic al botón ASIGNAR CLAVE

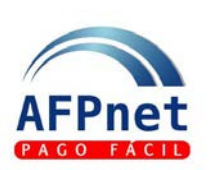

### Actualización de usuario

### Si registra usuario y desea actualizar los datos del usuario

Se procede a realizar la búsqueda del usuario en el caso no conozca los usuarios creados puede dejar la casilla usuario en blanco y dar clic al botón BUSCAR

El sistema le mostrara todos los usuarios y su estado actual:

| -                         |               | Aller                         |                      |                  |                | AFPnet                |
|---------------------------|---------------|-------------------------------|----------------------|------------------|----------------|-----------------------|
| Bienvenido Sr(a).         | GENARO NAZAF  | RIO BONILLA   Compañía I      | MUNICIPALIDAD DISTRI | TAL DE PANGOA    |                | 2017-08-21 10:38      |
| TRANSACCIONES             | CONSULTAS A   | DMINISTRACIÓN                 |                      | INIC             | TO I CAMBIO DE | CLAVE I CERRAR SESIÓN |
| >> LISTADO D              | E USUARIOS DE | EMPRESA                       |                      |                  |                |                       |
| Usuario:<br>Apellido Pate | erno:         | Primero/Anterior] 1 2 [Siguia | Apellido<br>Materno: |                  | BUSCAR 💽       |                       |
| Desactivar                | Usuario       | Nombres                       | Apellido Paterno     | Apellido Materno | Activo         |                       |
| 0                         | EMP0004       | CARMEN AMHELI                 | ASTO                 | SALVATIERRA      | Si             |                       |
| 0                         | EMP0003       | CARMEN AMHELI                 | ASTO                 | SALVATIERRA      | Si             |                       |
|                           | EMP0001       | MARIA ELENA                   | CARHUALLANQUI        | CAYSAHUANA       | Si             |                       |
| 0                         | EMP0005       | Carlos Fernando               | Martinez             | Fernandez        | Si             |                       |
| 0                         | EMP0006       | Jose Esteban                  | Martinez             | Sanchez          | Si             |                       |
|                           | ADM0001       | GENARO PABLO                  | NAZARIO              | BONILLA          | Si             | ~                     |
| AGREGAR                   | DESACTIVA     | R                             |                      |                  |                |                       |

Como se puede visualizar registra varios usuarios en estado ACTIVO

Para este caso utilizaremos como usuario de ejemplo EMP0004

Se procede a dar clic al usuario EMP0004 y el sistema le mostrara los datos del usuario:

### Actualización de usuario

FPnet

### Si registra usuario y desea actualizar los datos del usuario

Para este caso utilizaremos como usuario de ejemplo EMP0004 (uno de la lista de usuarios existentes) Se procede a dar clic al usuario EMP0004 y el sistema le mostrara los datos del usuario:

| Bienvenido Sr(a). GEN/ | ARO NAZ    | ARIO BONILLA   Compañía MUN | IICIPALIDAD DISTRITAL DE PANG     | OA                       | 2017-08-21 10:40  |
|------------------------|------------|-----------------------------|-----------------------------------|--------------------------|-------------------|
| TRANSACCIONES CON      | SULTAS     | ADMINISTRACIÓN              |                                   | INICIO I CAMBIO DE CLAVI | E I CERRAR SESIÓN |
| >> MODIFICACIÓN I      | DEL USU    | ARIO                        |                                   |                          |                   |
| Usuario:               |            | EMP0004                     |                                   |                          |                   |
| * Primer Nombre:       |            | CARMEN                      | Segundo Nombre:                   | AMHELI                   | ]                 |
| * Apellido Paterno:    |            | ASTO                        | * Apellido Materno:               | SALVATIERRA              | ]                 |
| * Tipo de Documento    |            | DNI - DNI.                  | * Número de Documento:            | 40889957                 | ]                 |
| Área:                  |            | UNIDAD DE PERSONAL          | Puesto:                           | JEFE DE PERSONAL         | ]                 |
| * Correo Electrónico:  |            | soporte.afpnet@gmail.com    | * Teléfono:                       | 990951767                | ]                 |
| Ver detalle de planil  | las:       |                             |                                   |                          |                   |
| Activo:                |            |                             |                                   |                          |                   |
| Fecha de creación::    |            | 04/03/2011                  | Fecha de última<br>actualización: | 04/03/2011               |                   |
| Los campos marcado     | os con * s | on obligatorios             |                                   |                          |                   |
| GRABAR AS              | IGNAR PE   | RFIL ASIGNAR CLAVE          | CANCELAR                          |                          |                   |

Procedemos a actualizar los nuevos datos del usuario:

| Bienvenido Sr(a). GENARO NA | ZARIO BONILLA   Compañía MUNIC | PALIDAD DISTRITAL DE PANG         | OA                       | 2017-08-21 10:40 |
|-----------------------------|--------------------------------|-----------------------------------|--------------------------|------------------|
| TRANSACCIONES CONSULTAS     | ADMINISTRACIÓN                 |                                   | INICIO I CAMBIO DE CLAVE | I CERRAR SESIÓN  |
| >> MODIFICACIÓN DEL US      | UARIO                          |                                   |                          |                  |
| Usuario:                    | EMP0004                        |                                   |                          |                  |
| * Primer Nombre:            | Melissa                        | Segundo Nombre:                   | Rosario                  |                  |
| * Apellido Paterno:         | Melendez                       | * Apellido Materno:               | Cardenas                 |                  |
| * Tipo de Documento:        | DNI - DNI. 🔻                   | * Número de Documento:            | 48784565                 |                  |
| Área:                       | UNIDAD DE PERSONAL             | Puesto:                           | JEFE DE PERSONAL         |                  |
| * Correo Electrónico:       | mmelendez@mun.gob.pe           | * Teléfono:                       | 987845652                |                  |
| Ver detalle de planillas:   |                                |                                   |                          |                  |
| Activo:                     |                                |                                   |                          |                  |
| Fecha de creación::         | 04/03/2011                     | Fecha de última<br>actualización: | 04/03/2011               |                  |
| Los campos marcados con *   | son obligatorios               |                                   |                          |                  |
| GRABAR ASIGNAR P            | PERFIL ASIGNAR CLAVE           | CANCELAR                          |                          |                  |

De igual forma procedemos a asignar una nueva clave ASIGNAR CLAVE en el caso se requiera caso contrario se procede a GRABAR

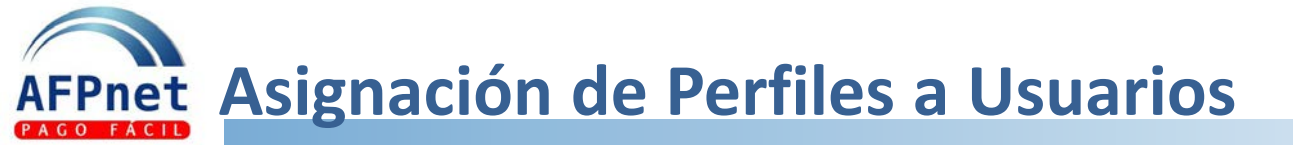

| ß                             |                                 |                      |                  |                     |                  |
|-------------------------------|---------------------------------|----------------------|------------------|---------------------|------------------|
| ③ wwwqa1.afpnet.com.p         | pe/ProyectoPcrWeb/AdmUserEm     | npresa.do            |                  |                     |                  |
|                               |                                 |                      |                  | AF                  | Pnet             |
| Bienvenido Sr(a). ALAN A      | ALVAREZ VASQUEZ   Compañía MUNI | CIPALIDAD PROVINCIAL | DEL SANTA        |                     | 2017-08-28 11:51 |
| TRANSACCIONES CONS            | ULTAS ADMINISTRACIÓN            |                      | INICIO           | I CAMBIO DE CLAVE I | CERRAR SESIÓN    |
| >> LISTADO DE USU             | ARIOS DE EMPRESA                |                      |                  |                     |                  |
|                               |                                 |                      |                  |                     |                  |
| Usuario:<br>Apellido Paterno: | EMP0019                         | Apellido<br>Materno: | Bu               | JSCAR D             |                  |
| Lin elemento encontrad        | 10.1                            |                      |                  |                     |                  |
| Desactivar                    | Jsuario Nombres                 | Apellido Paterno     | Apellido Materno | Activo              |                  |
| _ <u>E</u>                    | MP0019 ALAN ALBERTO             | ALVAREZ              | VASQUEZ          | Si                  | -                |
| AGREGAR                       | ISACTIVAR                       |                      |                  |                     |                  |

### Asignación de Perfiles (Repro, Liquidaciones, AFPnet Anulacion de Planillas)

| ß                                                                                                    |                            |                                                                   |                                          | x   |
|----------------------------------------------------------------------------------------------------|----------------------------|-------------------------------------------------------------------|------------------------------------------|-----|
| ③ wwwqa1.afpnet.co                                                                                              | m.pe/ProyectoPcrWeb/Adm    | UserEmpresa.do                                                    |                                          |     |
|                                                                                                    | Mar Carl                   |                                                                   | AFPnet                                   | Â   |
| Bienvenido Sr(a). ALA                                                                                           | AN ALVAREZ VASQUEZ   Compa | ñía MUNICIPALIDAD PROVINCIAL DEL SANTA                            | 2017-06-28 17:26                         | - 1 |
| TRANSACCIONES                                                                                                   | ONSULTAS ADMINISTRACION    |                                                                   | INICIO   CAMBIO DE CLAVE   CERRAR SESION | - 1 |
| >> ASIGNACIÓN                                                                                                   | DE PERFILES                |                                                                   |                                          | - 1 |
| Usuario:                                                                                                    | EMP0019                    |                                                                   |                                          | - 1 |
| Nombre:                                                                                                    | ALAN ALVAREZ VAS           |                                                                   |                                          | - 1 |
| Perfiles Disponib<br>ANULAR PLANILL<br>ANULAR PLANILL<br>AUT. PAGOS EN<br>LIQUIDACIÓN PR<br>liquidaciones previ | DEL SANTA                  | Perfiles Seleccionados ADMIN. EMPRESA OPERADOR REPRO CONCILIACION |                                          |     |

## AFPnet Proceso de Conciliación de Deuda

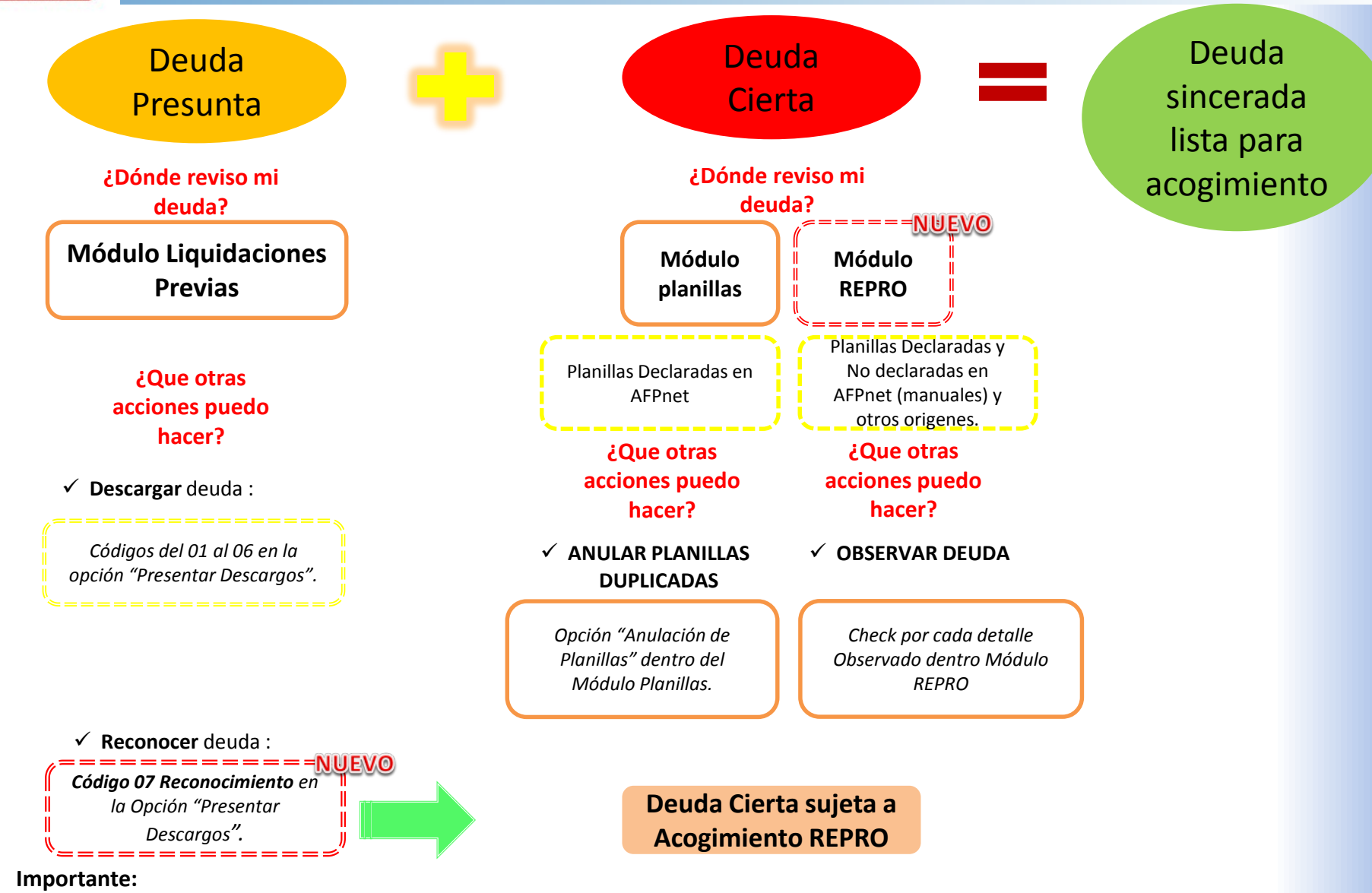

Se requiere asignarse los perfiles para Liquidaciones Previas, Planillas, Módulo REPRO para poder informarse de toda la deuda y efectuar sus descargos, anular planillas y observar las deudas ciertas que no se acogerán al REPRO.

## AFPnet Proceso de Presentación de Descargo LIQUIDACION PREVIA (LP) – DEUDA PRESUNTA

### **FILTROS REALIZADOS**

Periodo de devengue: Junio 2014 Estados de detalle: Sin descargo

El ejemplo muestra 02 hojas, en la primera hoja se registran 10 casos y en la segunda hoja registra 02 casos ambos en estado **Sin descargo** 

### **ESTADO DEL DETALLE**

Sin descargo: Pendiente de descargo Descargo Presentado: Se realizó el descargo, pendiente de respuesta <u>Rechazado</u>: Descargo no procede, deberá verificar los datos del descargo

**Descargado**: Se acepto el descargo por la AFP

| » I | RESENT           | ACIÓN DE DE SCARGO            | )                     |                      |                  |               |              |             |
|-----|------------------|-------------------------------|-----------------------|----------------------|------------------|---------------|--------------|-------------|
| ۲   | Filtros de       | büsqueda                      |                       |                      |                  |               |              |             |
|     | AFP:             |                               | Sele                  | ccione 🔻             |                  |               |              | AYUDA ?     |
|     | Nümen            | o de liquidación:             |                       |                      |                  |               |              |             |
|     | Period           | o de devengue: In             | Icio: 2014-0          | 6 <b>T</b>           |                  | Fin: 2014-06  | ۲            |             |
|     | Fechas           | de emisión: In                | Icio:                 |                      |                  | Fin:          |              |             |
|     | Estado           | s del detalle:                | Descarg               | o presentado 🔲 Re    | chazado 🔲 Sin d  | lescargo 🗹 De | scargado 🔲   |             |
|     | CUSPH<br>Tipo do | Pagumanta:                    | Rala                  |                      | liumara da dagum | anta:         |              |             |
|     | npo de           | boomento.                     | Sele                  | addite               | vumero de docum  | ento.         |              | EVENETOR    |
| 0   | Presenta         | ir descargos usando u         | in archivo            |                      |                  |               |              | EXPONENT.   |
| ~   | Archivo          | a cargar:                     |                       |                      |                  | Exam          | inar         |             |
|     | Ver mo           | delo de archivo <u>aqui</u> . |                       |                      |                  |               |              |             |
|     | Sec. 33          |                               |                       |                      |                  |               |              |             |
| 2 e | lementos e       | encontrados 1 a 10. [Pr       | merol <u>Anterior</u> | 1 2 (siguiente/uitim | D                | Franks File   | E alta da    |             |
| N   | Devengue         | Apellidos y No                | mbres                 | Motivo de Descargo   | Fecha Inicio     | Fecha Fin     | Estado       | MOTVO de Ad |
| 1   | 2014-06          | ALEGRIA CUSI, DIEGO           | DRENAN                | 0 Sin descar 🔻       |                  |               | Sin Descargo |             |
| 2   | 2014-06          | ARANGO LOPEZ, JAV             | IER RUBEN             | 0 Sin descar 🔻       |                  |               | Sin Descargo |             |
|     |                  | CHEVEZ SANDOVAL.              | NILSSON               |                      |                  |               |              |             |
| 3   | 2014-06          | JAVIER                        |                       | u sin descar 🔻       |                  |               | Sin Descargo |             |
| 4   | 2014-06          | CLAUDIO HERMOSILI             | A, ISABEL             | 0 Sin descar 🔻       |                  |               | Sin Descargo |             |
| 5   | 2014-06          | GARAY QUIROZ, ALE             | JANDRO                | 0 Sin descar 🔻       |                  |               | Sin Descargo |             |
|     |                  | GUTIERREZ ABANTO              | WENDY                 |                      |                  |               |              |             |
| 6   | 2014-06          | PAMELA                        |                       | 0 Sin descar V       |                  |               | Sin Descargo |             |
| 7   | 2014-06          | MEJIA LUJAN, CARLO            | S MARTIN              | 0 Sin descar 🔻       |                  |               | Sin Descargo |             |
| 8   | 2014-06          | ÑAVINCOPA LUNA, C.<br>FELIX   | ARLOS JUAN            | 0 Sin descar 🔻       |                  |               | Sin Descargo |             |
| 9   | 2014-06          | NINASIVINCHA ROQU<br>IGOR     | E, CRISTIAN           | 0 Sin descar 🔻       |                  |               | Sin Descargo |             |
| 10  | 2014-06          | RIOJA DELGADO, NAT            | TALIA ISABEL          | 0 Sin descar 🔻       |                  |               | Sin Descargo |             |
|     |                  |                               |                       |                      |                  |               |              |             |

Þ

### AFPnet Proceso de Presentación de Descargo LIQUIDACION PREVIA (LP) – DEUDA PRESUNTA

|     |            |                                         |                                       |                         |              | EXPORT             | TAB      |               |
|-----|------------|-----------------------------------------|---------------------------------------|-------------------------|--------------|--------------------|----------|---------------|
|     | ) Presenta | ar descargos usando un archi            | ivo                                   |                         |              |                    |          |               |
|     | Archiv     | o a cargar:                             |                                       |                         | Exam         | ninar              |          |               |
|     | Ver mo     | delo de archivo <u>aquí</u> .           |                                       |                         |              |                    |          |               |
|     |            |                                         |                                       |                         |              |                    |          |               |
| 115 | elementos  | encontrados 1 a 10. [Primero/ <u>A</u>  | <u>nterior] 1 2 3 4 5 6 7 8</u>       | 9 10 11 12 [Siquiente/U | <u>timo]</u> |                    |          |               |
| N°  | Devengue   | Apellidos y Nombres                     | Motivo de Descargo                    | Fecha Inicio            | Fecha Fin    | Tipo de Trabajo Re | emuner   |               |
| 1   | 2015-12    | BELTRAN SEBASTIAN,<br>DELSY GISSELLA    | 0 Sin descargo ▼                      |                         |              | seleccione 🔻       | 228.42   |               |
| 2   | 2015-12    | CHUQUIPIONDO RUCOBA,<br>ANTONNY EDWARD  | 1 NUNCA TUVO VI<br>2 VINCULO LABOR    | NCULO LABORAL           |              | seleccione 🔻       | 1,018.0  |               |
| 3   | 2015-12    | LACHY MAYNAS, KARINA<br>ANDREA          | 3 SUBSIDIO TEMPO<br>4 LICENCIA SIN GO | ORAL<br>OCE HABER       |              | seleccione 🔻       | 971.48   |               |
| 4   | 2015-12    | MORI RUIZ, ANITA DEL<br>PILAR           | 5 VACACIONES<br>6 AFILIADO DESPU      | ES DEL CIERRE DE PL     |              | seleccione 🔻       | 844.66   |               |
| 5   | 2015-12    | PAREDES LLOCCLLA,<br>RAPHAEL HUGO       | 7 RECONOCIMIENT                       |                         |              | seleccione 🔻       | 251.38   |               |
| 6   | 2015-12    | PAREDES LOPEZ, JANNYE                   | 0 Sin descargo ▼                      |                         |              | seleccione 🔻 1     | 1,013.4  |               |
| 7   | 2015-12    | SALCEDO TAPULLIMA,<br>NURIA NORIS       | 0 Sin descargo ▼                      |                         |              | seleccione 🔻 1     | 1,013.4  |               |
| 8   | 2015-12    | TERAN MACA, JORGE LUIS<br>TERRY         | 0 Sin descargo ▼                      |                         |              | seleccione 🔻       | 250.70   |               |
| 9   | 2015-12    | VENTURA VASQUEZ,<br>MILAGROS DEL CARMEN | 0 Sin descargo ▼                      |                         |              | Grabar al re       | egistra  | ir cada       |
| 10  | 2015-11    | BELTRAN SEBASTIAN,<br>DELSY GISSELLA    | 0 Sin descargo 🔻                      |                         |              | movimiento         | . el est | ado del       |
|     |            |                                         |                                       |                         |              | detalle ca         | mbiar    | á a <b>Fn</b> |
|     |            |                                         |                                       |                         |              |                    |          | . u <u>En</u> |
|     |            |                                         |                                       | _ /                     |              | <u>pro</u>         | iceso    |               |
|     |            |                                         |                                       | GRABAR                  |              |                    |          |               |
|     |            |                                         |                                       |                         |              |                    |          |               |

### AFPnet Proceso de Presentación de Descargo LIQUIDACION PREVIA (LP) – DEUDA PRESUNTA

## La nueva opción de descargo es 7 RECONOCIMIENTO

- Se registra el tipo de trabajador
- Se registra la remuneración que percibió en dicho periodo
- Se da click al botón GUARDAR

Esta información será enviada a la AFP y se procederá a generar una deuda real que podrá ser incluida en REPRO 2017

| Ve                   | r modelo de archivo <u>aquí</u> .                             |                                                          |                                                | Exan                     | hinar            |         |
|----------------------|---------------------------------------------------------------|----------------------------------------------------------|------------------------------------------------|--------------------------|------------------|---------|
| lementos<br>Jevengue | encontrados 1 a 10. [Primero/ <u>A</u><br>Apellidos y Nombres | <u>nterior] 1 2 3 4 5 6 7 8 9 </u><br>Motivo de Descargo | <u>10 11 12 [Siquiente/Ult</u><br>Fecha Inicio | <u>imo]</u><br>Fecha Fin | Tipo de Trabajo  | Remune  |
| 2015-12              | BELTRAN SEBASTIAN,<br>DELSY GISSELLA                          | 7 RECONOCIN V                                            |                                                |                          | Normal •         | 2,500.  |
| 2015-12              | CHUQUIPIONDO RUCOBA,<br>ANTONNY EDWARD                        | 7 RECONOCIN V                                            |                                                |                          | Riesgo Constru 🔻 | 3,500.  |
| 2015-12              | LACHY MAYNAS, KARINA<br>ANDREA                                | 7 RECONOCIN V                                            |                                                |                          | Normal 🔻         | 3,500.  |
| 2015-12              | MORI RUIZ, ANITA DEL<br>PILAR                                 | 0 Sin descargo 🔻                                         |                                                |                          | seleccione 🔻     | 844.66  |
| 2015-12              | PAREDES LLOCCLLA,<br>RAPHAEL HUGO                             | 0 Sin descargo ▼                                         |                                                |                          | seleccione 🔻     | 251.38  |
| 2015-12              | PAREDES LOPEZ, JANNYE                                         | 0 Sin descargo 🔻                                         |                                                |                          | seleccione 🔻     | 1,013.4 |
| 2015-12              | SALCEDO TAPULLIMA,<br>NURIA NORIS                             | 0 Sin descargo 🔻                                         |                                                |                          | seleccione 🔻     | 1,013.4 |
| 2015-12              | TERAN MACA, JORGE LUIS<br>TERRY                               | 0 Sin descargo 🔻                                         |                                                |                          | seleccione 🔻     | 250.70  |
| 2015-12              | VENTURA VASQUEZ,<br>MILAGROS DEL CARMEN                       | 0 Sin descargo ▼                                         |                                                |                          | seleccione 🔻     | 843.48  |
| 2015-11              | BELTRAN SEBASTIAN,<br>DELSY GISSELLA                          | 0 Sin descargo 🔻                                         |                                                |                          | seleccione 🔻     | 227.41  |

# AFPnet Posibles Rechazos por Descargar una LIQUIDACION PREVIA (LP) – DEUDA PRESUNTA

### **NO VINCULO - Rechazo**

Existe un Pago y/o Declaración anterior/posterior al periodo de la deuda Presunta

Una declaración jurada del empleador que informo el periodo de inicio

Por un proceso de Traspaso que confirmo el inicio de la Relación Laboral.

La declaración de licencia sin goce o subsidios los cuales evidencian existencia del vinculo

### **NO VINCULO - Solución**

Si realizo un pago y/o declaración de una planilla deberá registrar la fecha correcta de cese que posiblemente será el último día del mes anterior al periodo de deuda.

Si no realizó ningún pago y/o declaración deberá comunicarse con la AFP y solicitar le brinden la información para realizar un descargo correcto.

Si no efectuó la declaración de licencia sin goce o subsidios o los declaro por error, deberá comunicarse con la AFP y solicitar le brinden la información para realizar un descargo correcto.

# AFPnet Posibles Rechazos por Descargar una LIQUIDACION PREVIA (LP) – DEUDA PRESUNTA

### TEMINO DE RELACION LABORAL - Rechazo

Existe inconsistencias con fechas registradas en la AFP

Afiliado registra Declaración/Pago posterior a la fecha informada

Afiliado registra licencias o subsidios posteriores a la fecha informada

### TEMINO DE RELACION LABORAL - Solución

Ya registra una fecha informada anteriormente que imposibilita procesar el nuevo registro, deberá comunicarse con la AFP o mediante carta solicitar se actualice el registro.

Si la deuda presunta la origino un pago de liquidación por beneficios sociales o devengados posteriores al cese deberá comunicarse con la AFP para que le brinden la información correspondiente y pueda registrar la fecha de cese correcta y así se pueda reprocesar el descargo por AFPnet caso contrario solicitar se corrija dicha información mediante una carta.

Registra uno o varios tramos de novedades (parcial o total) posterior a la fecha informada que imposibilita procesar el registro, deberá comunicarse con la AFP y solicitar le brinden la información para realizar un descargo.

## AFPnet Consulta de Deuda Cierta Cargada en el módulo

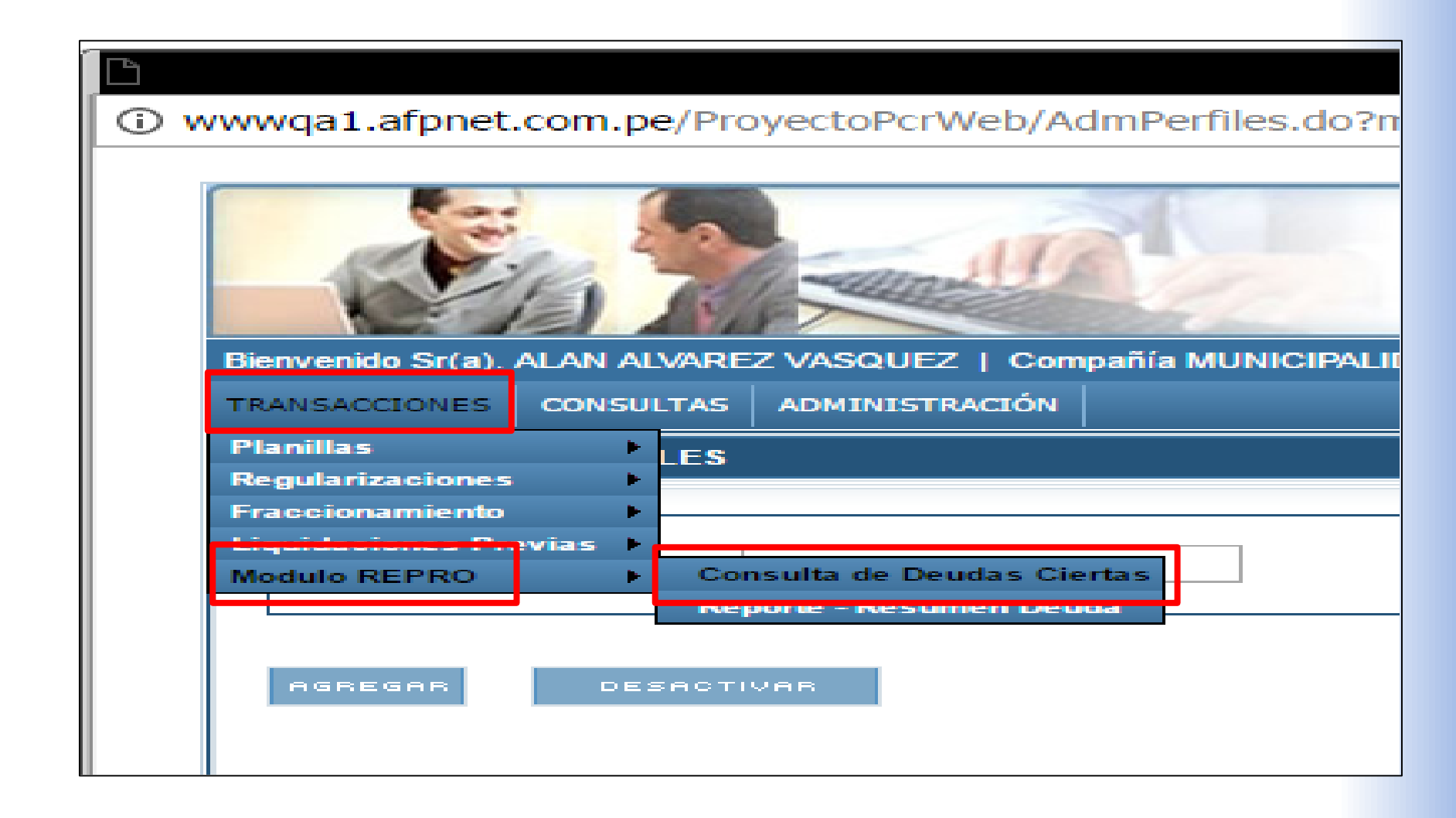

## AFPnet Proceso de Conciliación de Deuda Ciertas

| Bienvenido S                  | Bienvenido Sr(a). ALAN ALVAREZ VASQUEZ   Compañía MUNICIPALIDAD PROVINCIAL DEL SANTA 2017-08-30 12:23<br>TRANSACCIONES CONSULTAS ADMINISTRACIÓN INTERACIÓN INTERACIÓN |                                   |                                                     |                              |                                       |                  |                     |                   |             |        |   |  |  |  |
|-------------------------------|----------------------------------------------------------------------------------------------------|-----------------------------------|-----------------------------------------------------|------------------------------|---------------------------------------|------------------|---------------------|-------------------|-------------|--------|---|--|--|--|
| TRANSACCION                   | INICIO I CAMBIO DE CLAVE I CERRAR SESION                                                                                                    |                                   |                                                     |                              |                                       |                  |                     |                   |             |        |   |  |  |  |
| >> CONSULTA DE DEUDAS CIERTAS |                                                                                                    |                                   |                                                     |                              |                                       |                  |                     |                   |             |        |   |  |  |  |
| Filtros de Búsqueda           |                                                                                                    |                                   |                                                     |                              |                                       |                  |                     |                   |             |        |   |  |  |  |
| AFP                           |                                                                                                    |                                   |                                                     | 1                            |                                       |                  |                     |                   |             |        |   |  |  |  |
| Periodo                       | Periodo de devenque: Inicial: 1993-07                                                                                                    |                                   |                                                     |                              | 1:                                    | 2015-12          |                     | •                 |             |        |   |  |  |  |
| Tipo Do                       | cumento :                                                                                                    | Nro.                              | Nro.Documento:                                      |                              |                                       |                  |                     |                   |             |        |   |  |  |  |
|                               |                                                                                                    |                                   |                                                     |                              |                                       |                  |                     |                   |             |        |   |  |  |  |
|                               |                                                                                                    |                                   |                                                     |                              |                                       |                  |                     |                   |             |        |   |  |  |  |
| 18.305 elen                   | nentos encontr                                                                                                    | El resultado o<br>ados. 1 a 20.[P | btenido es de 18305 reg<br>rimero/Anterior] 1 2 3 4 | istros, solo s<br>5 6 7 8 [S | e mostrarán los j<br>iquiente/Ultimol | primeros 5       | 00                  |                   | 08:         | ERVAR  | Ê |  |  |  |
| Devengue                      | Documento<br>Afiliado                                                                                                    | No                                | mbre Afiliado                                       | Fecha de<br>Emisión          | Remuneración                          | Nominal<br>Fondo | Nominal<br>Comisión | Nominal<br>Seguro | Ver Detalle | Observ |   |  |  |  |
| 2006-11                       | DNI -<br>32823327                                                                                                    | ROMERO S                          | ALINAS RAUL TOMAS                                   | 19/06/2017                   | 2,794.49                              | 279.45           | 50.30               | 24.59             | VER Q       |        |   |  |  |  |
| 2006-11                       | DNI -<br>32830359                                                                                                    | RODRIGUE                          | EZ AVALOS MANUEL<br>FELICIANO                       | 19/06/2017                   | 2,794.49                              | 279.45           | 50.30               | 24.59             | VER Q       | -      | J |  |  |  |
| 2006-11                       | DNI -<br>32776825                                                                                                    | CUEVA DE                          | E LA CRUZ SANTOS<br>BENJAMIN                        | 19/06/2017                   | 2,794.49                              | 279.45           | 50.30               | 24.59             | VER Q       |        |   |  |  |  |
| 2006-11                       | DNI -<br>32827361                                                                                                    | VARAS VAS                         | QUEZ ADOLFO LUIS                                    | 19/06/2017                   | 4,000.00                              | 400.00           | 72.00               | 35.20             | VER Q       |        |   |  |  |  |
| 2006-11                       | DNI -<br>32868875                                                                                                    | REYES GU                          | JILLEN SILVIA IRMA                                  | 19/06/2017                   | 990.00                                | 99.00            | 17.82               | 8.71              | VER Q       |        |   |  |  |  |
| 2006-11                       | DNI -<br>06686865                                                                                                    | RODRIGUEZ                         | BROWN VILLANUEVA                                    | 19/06/2017                   | 4,300.00                              | 430.00           | 77.40               | 37.84             | VER Q       |        | - |  |  |  |
| •                             |                                                                                                    |                                   |                                                     |                              |                                       |                  |                     |                   |             | •      |   |  |  |  |
|                               |                                                                                                    |                                   |                                                     |                              |                                       |                  |                     |                   |             |        |   |  |  |  |

## AFPnet Observar Detalle de Deudas Ciertas

| ≫ CONSU<br>Filtros de B | Reg<br>obs            | Registros<br>observados<br>previamente. |                                                           |                              |                                     |                  |                     |                   |             |        |
|-------------------------|-----------------------|-----------------------------------------|-----------------------------------------------------------|------------------------------|-------------------------------------|------------------|---------------------|-------------------|-------------|--------|
| AFP:                    |                       |                                         | INTEGRA 🔻                                                 | ]                            |                                     |                  |                     |                   |             |        |
| Periodo                 | de devengue:          | Inicial:                                | 1993-07 🔹                                                 | Fina                         | l:                                  | 2015-12          | 2                   | •                 |             |        |
| Tipo Doo                | cumento :             |                                         | Seleccione V                                              | Nro.                         | Documento:                          |                  |                     |                   |             |        |
|                         |                       |                                         |                                                           |                              |                                     |                  |                     |                   | BUSCAR (    |        |
| 18,305 elem             | entos encontra        | El resultado o<br>ados. 1 a 20.[Pr      | btenido es de 18305 reg<br>imero/Anterior] 1 <u>2 3</u> 4 | istros, solo s<br>5 6 7 8 [S | e mostrarán los<br>iquiente/Ultimo] | primeros 5       | 00                  |                   | OBS         | ER     |
| Devengue                | Documento<br>Afiliado | No                                      | nbre Afiliado                                             | Fecha de<br>Emisión          | Remuneración                        | Nominal<br>Fondo | Nominal<br>Comisión | Nominal<br>Seguro | Ver Detalle | Ob: In |
| 2006-11                 | DNI -<br>32823327     | ROMERO SA                               | LINAS RAUL TOMAS                                          | 19/06/2017                   | 2,794.49                            | 279.45           | 50.30               | 24.59             | VER Q       |        |
| 2006-11                 | DNI -<br>32830359     | RODRIGUE                                | Z AVALOS MANUEL<br>ELICIANO                               | 19/06/2017                   | 2,794.49                            | 279.45           | 50.30               | 24.59             | VER Q       |        |
| 2006-11                 | DNI -<br>32776825     | CUEVA DE                                | LA CRUZ SANTOS<br>ENJAMIN                                 | 19/06/2017                   | 2,794.49                            | 279.45           | 50.30               | 24.59             | VER Q       |        |
| 2006-11                 | DNI -<br>32827361     | VARAS VAS                               | QUEZ ADOLFO LUIS                                          | 19/06/2017                   | 4,000.00                            | 400.00           | 72.00               | 35.20             | VER Q       |        |
| 2006-11                 | DNI -                 | REYES GU                                | ILLEN SILVIA IRMA                                         | 19/06/2017                   | 990.00                              | 99.00            | 17.82               | 8.71              | VER Q       |        |

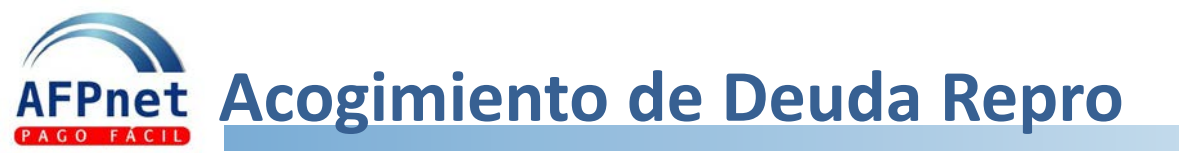

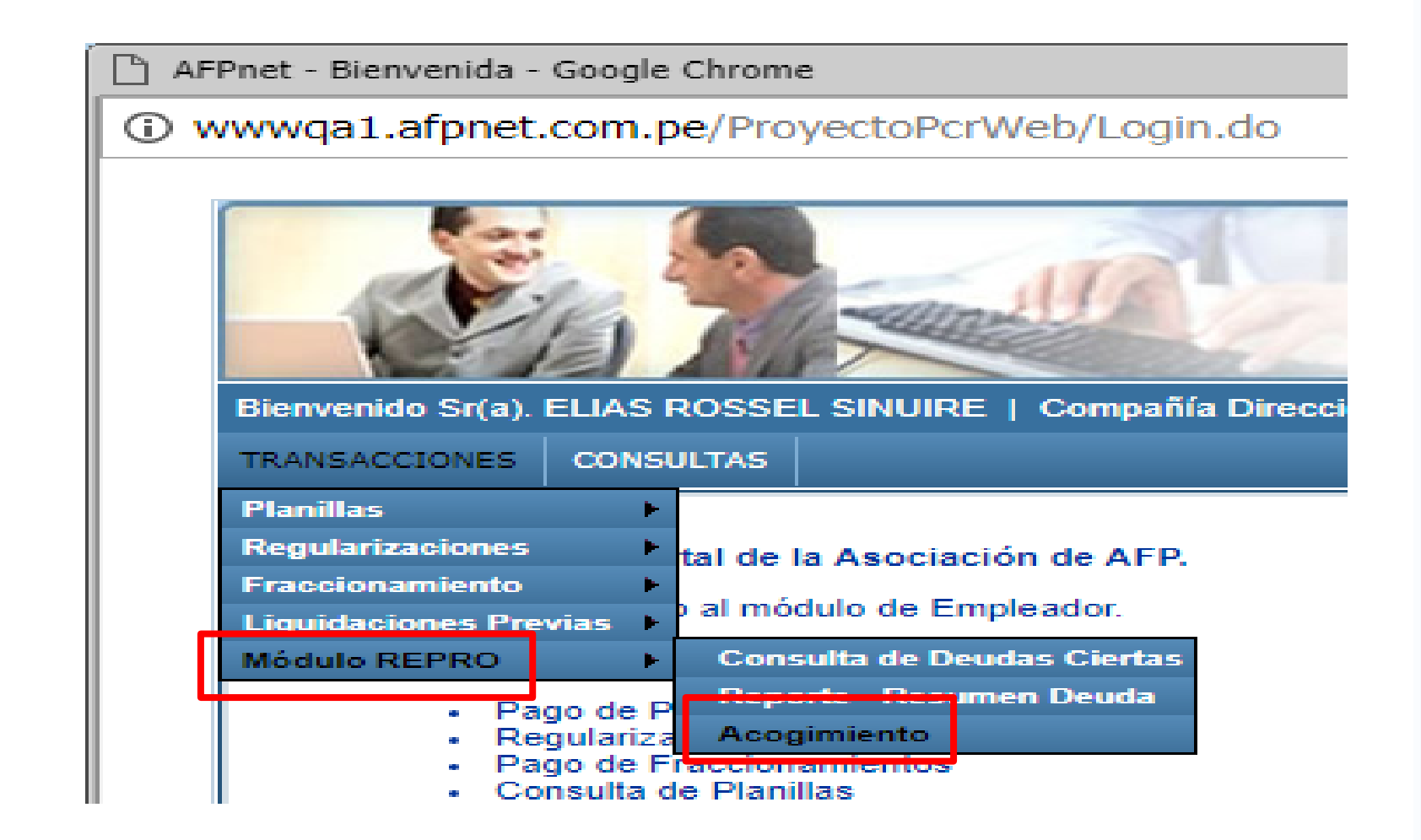

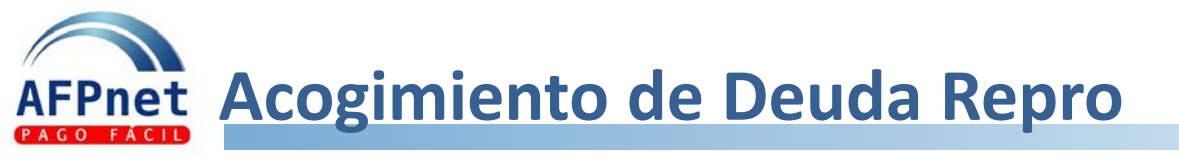

| (it                                                   |                                                                                                   |                              |               |               |                   | AFPnet                                      |  |
|-------------------------------------------------------|---------------------------------------------------------------------------------------------------|------------------------------|---------------|---------------|-------------------|---------------------------------------------|--|
| Bienvenido Sr(a).                                     | Bienvenido Sr(a). JAVIER VIAL PORTOCARRERO   Compañía MUNICIPALIDAD DE CHACLACAYO 2017-07-19 10:2 |                              |               |               |                   |                                             |  |
| TRANSACCIONES                                         | CONSULTAS                                                                                         | ADMINISTRACIÓN               | 45            |               | INICIO I CAN      | IBIO DE CLAVE   CERRAR SESIÓN               |  |
| >> ACOGIMIE                                           | NTO DE DEUD                                                                                       | A                            |               |               |                   |                                             |  |
| Datos de Emp<br>RUC:<br>Razon Social:<br>Resumen de I | oresa<br>Deuda                                                                                    | 20131368233<br>MUNICIPALIDAD | DE CHACLACAYO |               | Ν                 | Auestra la Deuda<br>Cierta a ser<br>acogida |  |
| Fecha de Actu<br>Mes de Actuali                       | alización<br>ización                                                                              | 14/07/2017<br>2017-06        |               |               |                   |                                             |  |
|                                                       | Deuda                                                                                             | Cant                         | idad Aportes  | Deuda Nominal | Deuda Actualizada |                                             |  |
| DEUDA ACOG                                            | BIBLE                                                                                             | 100                          | 1321          | 255,234.47    | 743,13            | 8.36                                        |  |
| DEUDA POR                                             | ACOGER                                                                                            |                              | 1321          | 255,234.47    | 743,13            | 8.36                                        |  |
| DEUDA OBSE                                            | RVADA                                                                                             |                              | 0             | 0.00          |                   | 0.00                                        |  |

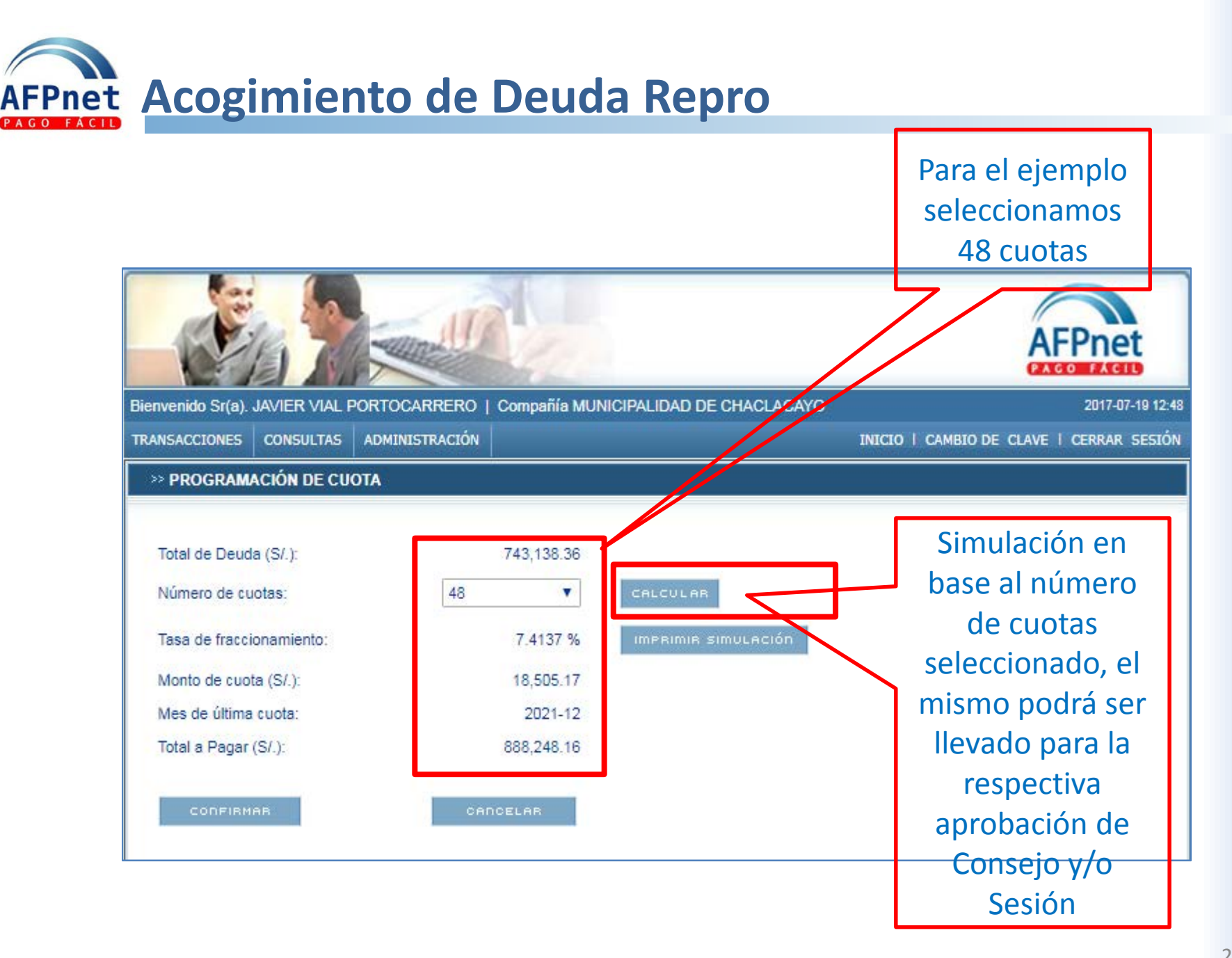

AFPnet Acogimiento de Deuda Repro - Simulación

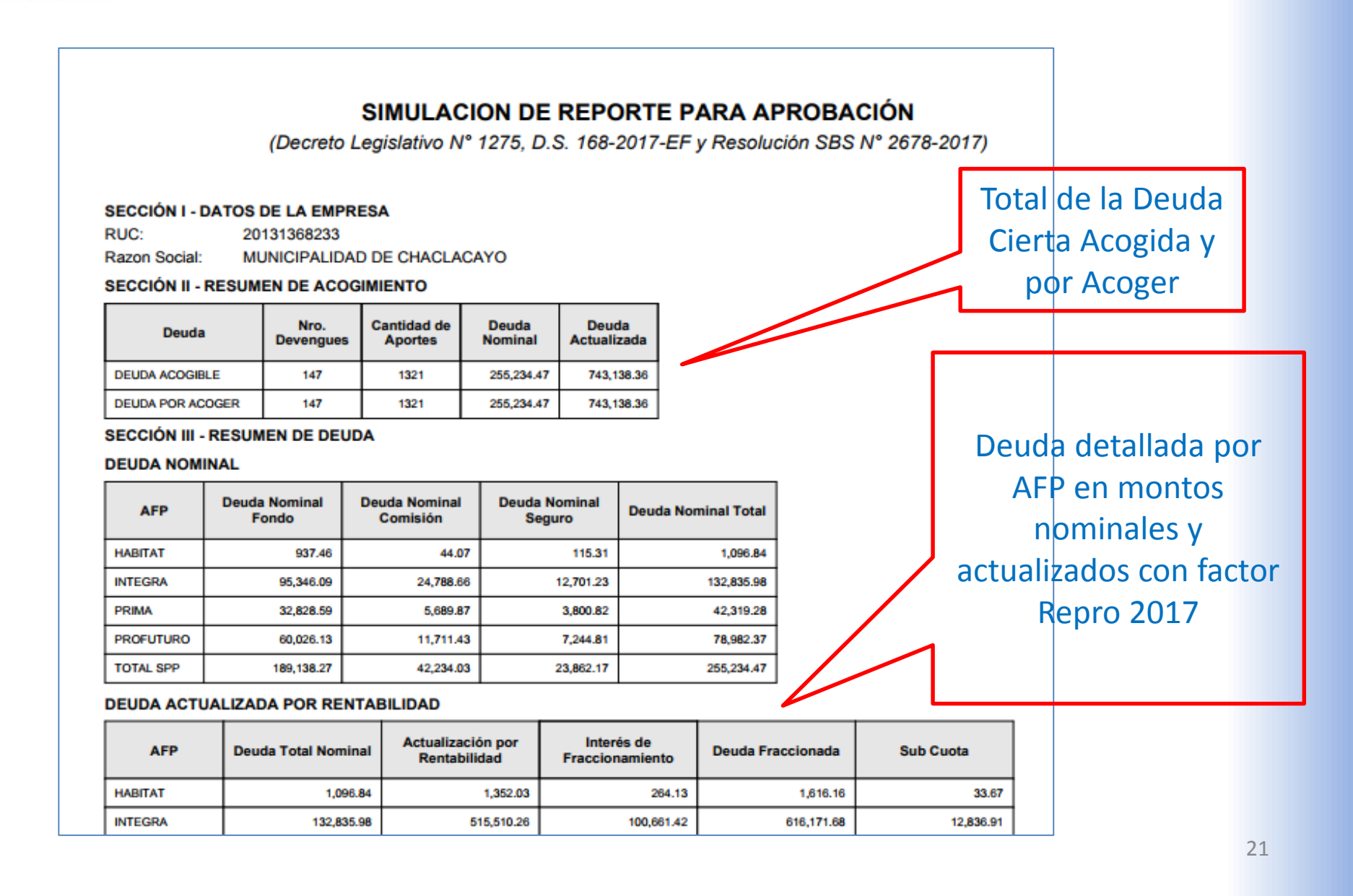

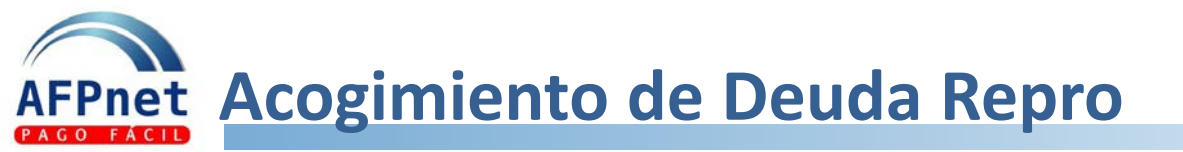

### SIMULACION DE REPORTE PARA APROBACIÓN

(Decreto Legislativo N° 1275, D.S. 168-2017-EF y Resolución SBS N° 2678-2017)

#### SECCIÓN I - DATOS DE LA EMPRESA

20131368233

Razon Social: MUNICIPALIDAD DE CHACLACAYO

#### SECCIÓN II - RESUMEN DE ACOGIMIENTO

| Deuda            | Nro.<br>Devengues | Cantidad de<br>Aportes | Deuda<br>Nominal | Deuda<br>Actualizada |
|------------------|-------------------|------------------------|------------------|----------------------|
| DEUDA ACOGIBLE   | 147               | 1321                   | 255,234.47       | 743,138.36           |
| DEUDA POR ACOGER | 147               | 1321                   | 255,234.47       | 743,138.36           |

SECCIÓN III - RESUMEN DE DEUDA

#### DEUDA NOMINAL

RUC:

| AFP       | Deuda Nominal<br>Fondo | Deuda Nominal<br>Comisión | Deuda Nominal<br>Seguro | Deuda Nominal Total |
|-----------|------------------------|---------------------------|-------------------------|---------------------|
| HABITAT   | 937.46                 | 44.07                     | 115.31                  | 1,096.84            |
| INTEGRA   | 95,346.09              | 24,788.66                 | 12,701.23               | 132,835.98          |
| PRIMA     | 32,828.59              | 5,689.87                  | 3,800.82                | 42,319.28           |
| PROFUTURO | 60,026.13              | 11,711.43                 | 7,244.81                | 78,982.37           |
| TOTAL SPP | 189,138.27             | 42,234.03                 | 23,862.17               | 255,234.47          |

#### DEUDA ACTUALIZADA POR RENTABILIDAD

| AFP     | De | ida Total Nominal | Actualización por<br>Rentabilidad | Interés de<br>Fraccionamiento | Deuda Fraccionada | Sub Cuota |
|---------|----|-------------------|-----------------------------------|-------------------------------|-------------------|-----------|
| HABITAT |    | 1,096.84          | 1,352.03                          | 264.13                        | 1,616.16          | 33.67     |
| INTEGRA |    | 132,835.98        | 515,510.26                        | 100,661.42                    | 616,171.68        | 12,836.91 |

Si el empleador esta conforme con la simulación , ya puede confirmar el paso previo al acogimiento, puede imprimir dicha información

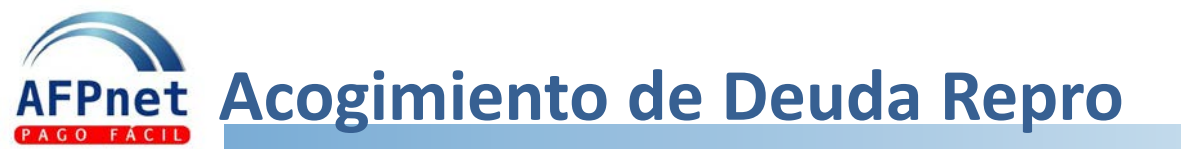

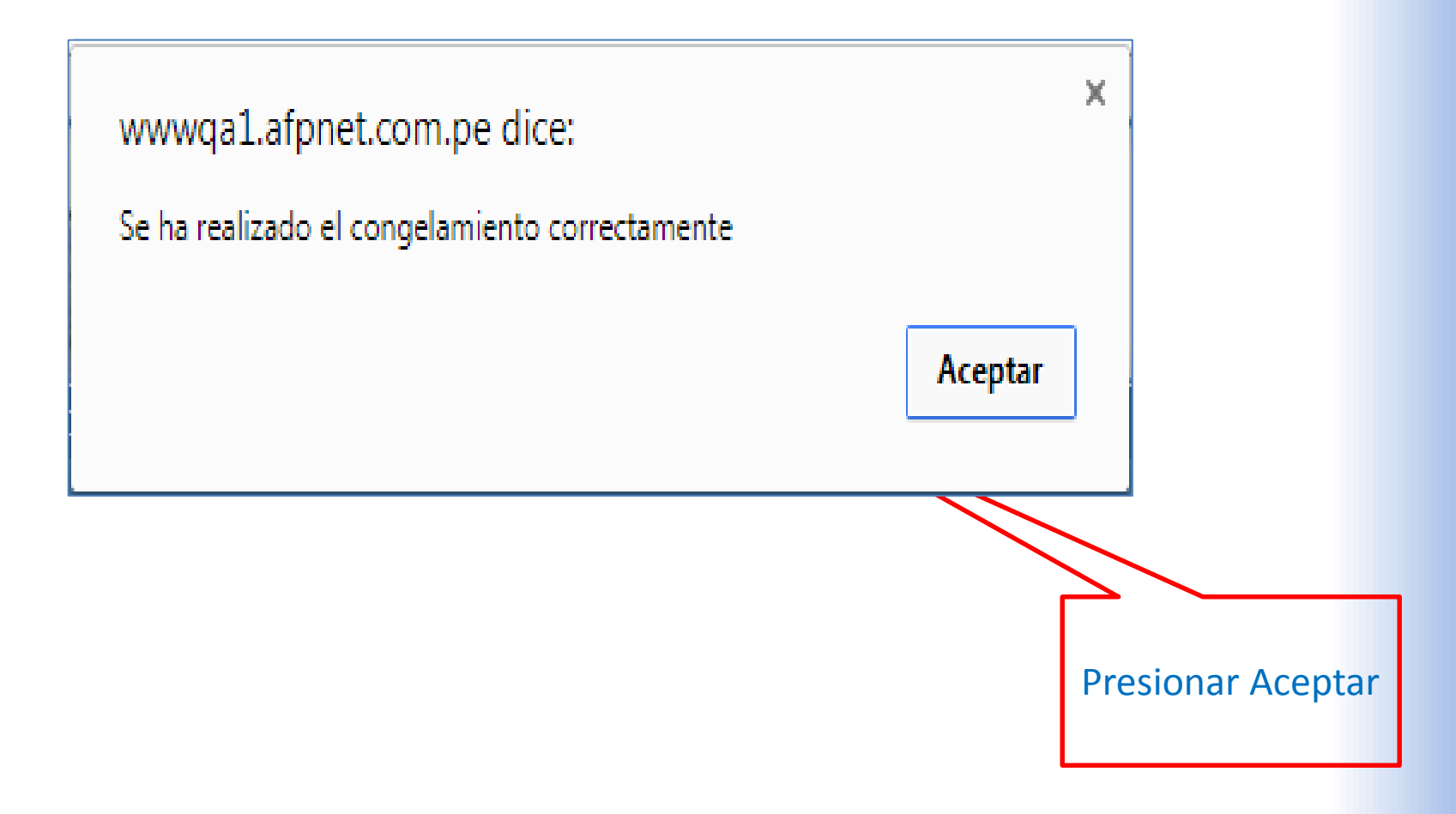

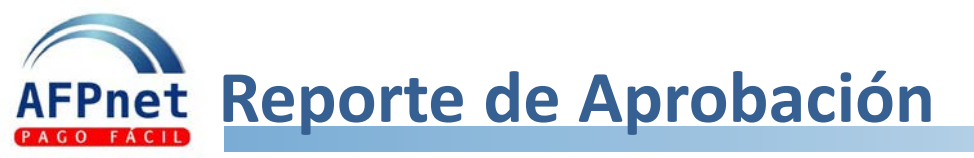

|                                                            | (Decreto Le                                                           | REPORTE                      | <b>PA</b><br>275, | <b>RA AP</b><br>D.S. 168 | <b>ROBAC</b><br>-2017-EF | IÓN<br>y Re | REPRO A              | <b>FP</b><br>S N° 2678-2017 | N° 129     |               |
|------------------------------------------------------------|-----------------------------------------------------------------------|------------------------------|-------------------|--------------------------|--------------------------|-------------|----------------------|-----------------------------|------------|---------------|
| SECCIÓN I - DA<br>RUC:<br>Razon Social:<br>SECCIÓN II - RE | TOS DE LA EMPRES<br>20131368233<br>MUNICIPALIDAD E<br>SUMEN DE ACOGIM | A<br>DE CHACLACAYO<br>IENTO  | D                 |                          |                          |             |                      |                             |            | cionar las 2  |
| Deuda                                                      | Nro.<br>Devengues                                                     | Cantidad de<br>Aportes       | E<br>N            | Deuda<br>ominal          | Deuda<br>Actualiza       | a<br>ada    |                      |                             |            | v luego       |
| DEUDA ACOGIBLE                                             | 147                                                                   | 1321                         | :                 | 255,234.47               | 751,92                   | 20.25       |                      |                             |            |               |
| DEUDA POR ACOG                                             | ER 147                                                                | 1321                         |                   | 255,234.47               | 751,92                   | 20.25       |                      |                             |            | el boton      |
| DEUDA OBSERVAD                                             | 0 AK                                                                  | 0                            |                   | 0.00                     |                          | 0.00        |                      |                             |            | tar           |
| SECCIÓN III - RI<br>DEUDA NOMINA                           | ESUMEN DE DEUDA<br>AL                                                 |                              |                   |                          |                          |             | •                    |                             |            | tai.          |
| AFP                                                        | Deuda Nominal<br>Fondo                                                | Deuda Nomir<br>Comisión      | nal               | Deuda I<br>Seg           | Nominal<br>juro          | De          | uda Nominal<br>Total |                             |            |               |
| HABITAT                                                    | 937.46                                                                | 4                            | 4.07              |                          | 115.31                   |             | 1,096.84             |                             |            |               |
| INTEGRA                                                    | 95,346.09                                                             | 24,78                        | 38.66             |                          | 12,701.23                |             | 132,835.98           |                             |            |               |
| PRIMA                                                      | 32,828.59                                                             | 5,68                         | 89.87             |                          | 3,800.82                 |             | 42,319.28            |                             |            |               |
| PROFUTURO                                                  | 60,026.13                                                             | 11,71                        | 1.43              |                          | 7,244.81                 |             | 78,982.37            |                             |            |               |
| Total SPP                                                  | 189,138.27                                                            | 42,23                        | 84.03             |                          | 23,862.17                |             | 255,234.47           |                             | Sistema G  | enera renort  |
| DEUDA ACTUA                                                | LIZADA POR RENTA                                                      | BILIDAD                      |                   |                          |                          |             |                      |                             | JISterna G | ichera report |
| AFP                                                        | Deuda Total<br>Nominal                                                | Actualización<br>Rentabilida | por<br>d          | Inter<br>Fraccior        | és de<br>namiento        | F           | Deuda<br>raccionada  | Sub Cuota                   | en for     | mato PDF      |
| HABITAT                                                    | 1,096.84                                                              | 27                           | 1.17              |                          | 257.27                   |             | 1,625.28             | 33.                         | 86         |               |
| INTEGRA                                                    | 132,835.98                                                            | 388,76                       | 6.09              |                          | 98,146.09                |             | 619,748.16           | 12,911.                     | 42         |               |
|                                                            | 10.010.00                                                             |                              |                   |                          | 10 705 00                |             | 00 700 40            | 1.007                       | ~ .        |               |

El empleador podrá generar su **Reporte de Aprobación** 

e

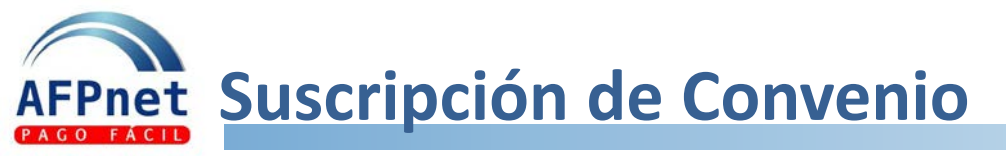

|                                                               |                                |               |                       |                   | AFP | et            |                   |
|---------------------------------------------------------------|--------------------------------|---------------|-----------------------|-------------------|-----|---------------|-------------------|
| TRANSACCIONES CONSULTAS                                       |                                | Compania MUNI | CIPALIDAD DE CHACLACA |                   |     | 7-07-19 15:33 |                   |
| > ACOGIMIENTO DE DEUD                                         | ADMINISTRACIÓN                 |               |                       | INICIO I CAMBIO D |     | AK SESION     |                   |
| Datos de Empresa<br>RUC:<br>Razon Social:<br>Resumen de Deuda | 20131368233<br>MUNICIPALIDAD I | DE CHACLACAYC | )                     |                   |     |               |                   |
| Fecha de Actualización<br>Mes de Actualización                | 14/07/2017<br>2017-06          |               |                       |                   |     |               |                   |
| Deuda                                                         | Cant                           | dad Aportes   | Deuda Nominal         | Deuda Actualizada |     |               |                   |
| DEUDA ACOGIBLE                                                |                                | 1321          | 255,234.47            | 743,138.36        |     |               |                   |
| DEUDA POR ACOGER                                              |                                | 1321          | 255,234.47            | 743,138.36        |     |               |                   |
| DEUDA OBSERVADA                                               |                                | 0             | 0.00                  | 0.00              |     | Deb           | e Suscribir el    |
| CUOTAS                                                        |                                |               |                       |                   |     |               |                   |
| Total de deuda (S/.):                                         |                                |               | 743,138.36            |                   | CC  | Juvel         | llo para aceptar  |
| Cantidad de cuotas:                                           |                                |               | 48                    |                   |     |               | finin Damas       |
| Monto de cuota (S/.):                                         |                                |               | 18,505.15             |                   | el  | bene          | eticio Repro y el |
| Monto de interés (S/.):                                       |                                |               | 145,108.84            |                   |     |               |                   |
| Total a Pagar(S/.):                                           |                                |               | 888,247.20            |                   | C   | ronop         | grama de Pagos    |
| rasa de traccionamiento.                                      |                                |               | 7.413                 |                   |     | Ĭ             | ,                 |
| REPORTE PARA APROBAC                                          | NON CON                        |               |                       |                   |     | +             |                   |
| SUSCRIBIR CONVENIO                                            |                                |               |                       |                   |     |               |                   |
| DESCONGELAR DEUDA                                             | _                              |               |                       |                   |     |               |                   |

## AFPnet Suscripción de Convenio – Completar Declaración Jurada

Registrar la fecha de acogimiento, recuerde que debe ser en el mismo mes en que se dio la sesión de consejo

Registrar el número de acuerdo de sesiór de consejo Que en ese sentido, la entidad se compromete a pagar la deuda acogida al REPRO-AFP en cuotas mensuales ascendentes a 8/18/612.57 durante el periodo de 48 meses, según el cronograma de pagos que declaro conocer. Para lo cual se utilizarán las siguientes fuentes de financiamiento en el orden de prelación indicado.

### Fuentes de Financiamiento - Rubro - Tipo

| 1 1. RECURSOS ORDINARIOS - 0 - 0 - GR |                   |    |
|---------------------------------------|-------------------|----|
| 2 - Seleccione                        |                   |    |
| 3 - Seleccione                        | Indicar la fuente | de |
| 4 - Seleccione                        | Tinanciamiento    | ). |
| 5 - Seleccione                        | Y                 |    |

Que dicha entidad conoce la normativa asociada al REPRO-AFP y las consecuencias a las que está expuesta en caso de incumplimiento del cronograma de pagos.

Que el empleador reconoce y acepta expresamente que las deudas por periodos bajo el alcance del presente REPRO que no hayan sido acogidas al mismo, sobre las cuales la AFP cuente con información y/o documentación de sustento, se liquidarán con los factores de actualización del SFP y serán materia de cobranza judicial, dentro de los plazos establecidos en la normativa del SFP.

Marcar la casilla de aceptación

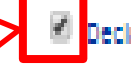

Declaro que he leido lo antes descrito y suscribo la presente Declaración Jurada como representante autorizado de la Entidad.

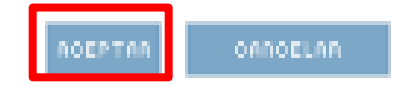

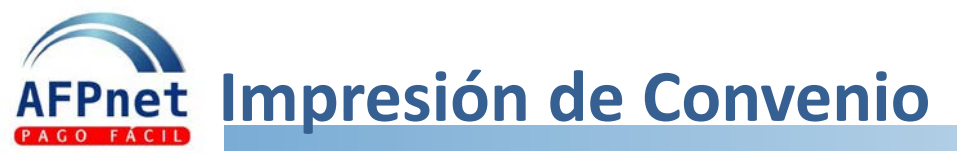

### CONSTANCIA DE ACOGIMIENTO AL REPRO AFP

(Decreto Legislativo Nº 1275, D.S. 168-2017-EF y Resolución SBS Nº 2678-2017)

#### Nº de Constancia: 95

Con fecha 18/07/2017, el Sr/Sra. SILVIA ASTORGA BOSSIO DE ARCE, identificado (a) con DNI Nº 10723652, en representación de la / del MUNICIPALIDAD DISTRITAL DE JESUS MARIA identificada con RUC Nº 20131366290, ha culminado satisfactoriamente en AFPnet el proceso de acogimiento al REPRO-AFP en cumplimiento de lo aprobado en la Sesión de Concejo del / de la MUNICIPALIDAD DISTRITAL DE JESUS MARIA celebrado el 18/07/2017, por la deuda nominal que se detalla a continuación:

| AFP       | Deuda Nominal<br>Fondo | Deuda Nominal<br>Comisión | Deuda Nominal<br>Prima de Seguro | Deuda Nominal<br>Total |
|-----------|------------------------|---------------------------|----------------------------------|------------------------|
| HABITAT   | 4,692.30               | 220.55                    | 577.17                           | 5,490.02               |
| INTEGRA   | 949,817.35             | 241,403.50                | 117,079.28                       | 1,308,300.13           |
| PRIMA     | 417,280.87             | 107,666.51                | 56,635.84                        | 581,583.22             |
| PROFUTURO | 558,578.46             | 148,859.89                | 68,415.06                        | 775,853.41             |
| Total SPP | 1,930,368.98           | 498,150.45                | 242,707.35                       | 2,671,226.78           |

La cual actualizada por rentabilidad a 2017-06 y aplicando la tasa de interés de fraccionamiento de 7.4137% equivale a:

| AFP       | Total Nominal | Actualización por<br>Rentabilidad | Interés de<br>Fraccionamiento | Deuda<br>Fraccionada | Sub Cuota    |
|-----------|---------------|-----------------------------------|-------------------------------|----------------------|--------------|
| HABITAT   | 5,490.02      |                                   | 351.21                        | 7,113.28             | 1,778.32     |
| INTEGRA   | 1,308,300.13  | 1                                 | 263,433.10                    | 5,335,326.56         | 1,333,831.64 |
| PRIMA     | 581,583.22    |                                   | 113,437.25                    | 2,297,459.44         | 574,364.86   |
| PROFUTURO | 775,853.41    | 1                                 | 124,946.97                    | 2,530,522.20         | 632,630.55   |
| Total SPP | 2,671,226.78  |                                   | 502,168.53                    | 10,170,421.48        | 2,542,605.37 |

#### CRONOGRAMA DE PAGOS

Esta deuda será pagada en 4 cuotas constantes mensuales las cuales ascienden a S/ 2,542,605.37 y serán canceladas de acuerdo al cronograma de pago adjunto.

| N° de | Mes al que  |          | Cueta Total  |            |            |              |
|-------|-------------|----------|--------------|------------|------------|--------------|
| Cuota | corresponde | HA       | IN           | PR         | RI         | Cuota rotar  |
| 4     | Enero-2018  | 1 778 32 | 1 333 831 64 | 632 630 55 | 574 364 86 | 2 542 605 37 |

Montos de Deudas Acogidas por AFP a nivel Nominal y Actualizado con factores Repro

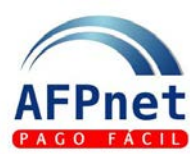

## RECOMENDACIONES

AFPnet Anulaciones de Planillas Duplicadas

### >> LISTADO PLANILLAS EMPLEADORES PAGADAS EN EL PORTAL

### Filtros de Búsqueda

| ۲          | Ruc:                           | 20600979133  |                    |
|------------|--------------------------------|--------------|--------------------|
|            | Periodo de devengue: Inicial:  | 2017 - 04 🔹  | Final: 2017 - 04 🔻 |
|            | Estado:                        | Seleccione 🔻 |                    |
|            | Fecha de Declaración: Inicial: |              | Final              |
|            | Fecha de Pago: Inicial:        |              | Final:             |
| $\bigcirc$ | Número de Planilla:            |              |                    |
| $\bigcirc$ | Numero de Ticket:              |              | BUSCAR D           |
|            | Estadística de:                | ±            |                    |
|            |                                |              |                    |

| 3 elementos encontrados.1 |         |              |                  |                |         | 7                    |                      |                  |            |                     |                     |
|---------------------------|---------|--------------|------------------|----------------|---------|----------------------|----------------------|------------------|------------|---------------------|---------------------|
| RUC                       | evengue | Nro Planilla | Nominal<br>Fondo | Nominal<br>RyR | Estado  | Tipo de<br>Tabajador | Fecha<br>Declaración | Fecha de<br>Pago | Nro Ticket | Banco               | Forma<br>de<br>Pago |
| 20600979133               | 2017-04 | 2205614166   | 100.00           | 22.60          | ANULADA | D                    | 09/05/2017           |                  | 2155944927 |                     |                     |
| 20600979133               | 2017-04 | 2205632681   | 100.00           | 22.60          | ANULADA | D                    | 22/05/2017           |                  | 2156580104 |                     |                     |
| 20600979133               | 2017-04 | 2205639812   | 100.00           | 22.60          | PAGADA  | D                    | 29/05/2017           | 30/05/2017       | 2156852295 | BBVA<br>CONTINENTAL | PT                  |
|                           |         |              |                  |                | IMPR    | IMIB                 |                      |                  |            |                     |                     |

- El empleador, deberá identificar por que periodos existen planillas duplicadas y después de validar las mismas debe proceder a solicitar la Anulación de dichas planillas vía el módulo de AFPNET (ejemplo existen 3 presentaciones : 1 Pago y 2 Anulaciones), esto se verá reflejado en las actualizaciones diarias de la deuda en proceso de Conciliación.
- De no ser una planilla AFPnet , el empleador deberá solicitar vía el modulo de conciliación de Deuda.

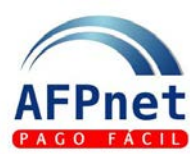

# CONTACTO PARA CONSULTAS

## AFPnet Contacto en AFP

| AFP         | CONTACTO                                                                                                    | AFP              | СОΝТАСТО                                                                                                    |
|-------------|----------------------------------------------------------------------------------------------------|------------------|----------------------------------------------------------------------------------------------------|
| AFP HABITAT | pcuadrado@afphabitat.com.p<br>@<br>Paola Cuadrado – Ejecutiva de<br>Cobranzas<br>Teléfono 2060700 anexo 608<br>hmesias@afphabitat.com.pe<br>Humberto Mesías – Ejecutivo<br>de Cobranzas<br>Teléfono 2060700 anexo 745<br>repro2017@afphabitat.com.pe<br>Marlene Silva Vela – Jefe de<br>Cobranzas | PRIMA AFP        | eprieto@prima.com.pe<br>Eloisa Prieto Rios – Ejecutiva<br>Fraccionamiento Estatal<br>Teléfono 6157250 anexo:7519<br>eobregon@prima.com.pe<br>Emilio Obregón Vasquez – Supervisor<br>Fraccionamiento Estatal<br>Teléfono 6157250 anexo : 7388<br>jgonzalez@prima.com.pe<br>Jorge González S. – Cobranzas |
| AFP INTEGRA | <pre>claudia.ore@sura.pe<br/>Claudia Ore Méndez – Gestión<br/>de Cobranzas<br/>Teléfono : 411-9191 Anexo<br/>5284<br/>jose.gamero@sura.pe<br/>Jose Gamero C. – Jefe de<br/>Gestión de Cobranzas</pre>                                                                                             | PROFUTURO<br>AFP | ddavila@profuturo.com.pe<br>David Dávila Gal – Coordinador de<br>Regularización de Cobranzas<br>Teléfono: 215-2800 anexo- 4484<br><u>cespinoza@profuturo.com.pe</u><br>Carlos Espinoza Vigo – Jefe de<br>Cobranzas<br>Teléfono: 215-2800 anexo- 4490                                                    |